## Student Access—Office 365, Office 2013

## CVUSD

The Office 365 accounts for grade 3-12 students of Chino Valley Unified were released in the past week. Office 365 presents a technology that will enable collaboration and communication among students and educators. It's a game-changer!

## HOW DO I GET IN?

- Visit your school's website and hover/click the **Student** dropdown menu.
- Choose Office 365 Portal for Students.
- Read the Acceptable Use Policy.
- Click the hyperlink for **login.microsoftonline** at the bottom. (Clicking means you agree to the Acceptable Use Policy.)
- This is the "portal"...enter your username District
  Username followed by @stu.chino.kl2.ca.us
  (lowercase letters).
- Your password **District Password** (Secondary students: first letter MUST be uppercase, second letter lowercase).
- Click Sign In.
- On the next page choose the Pacific Time Zone from the dropdown menu.
- Save.
- You are taken to your **Outlook** page, where you can send/receive email to/from other CVUSD accounts.
- To download the off-line version of Office2013 on your personal device, your computer must be using Windows 7 or higher (pc) or Mac 10.6 or higher. Click the gear icon in the upper right corner, then choose Office 365 Settings.
- From this page you click
  Install and manage software from under the Software section.
- On the next page, scroll down the bottom where you will see an **Install** button. Click.

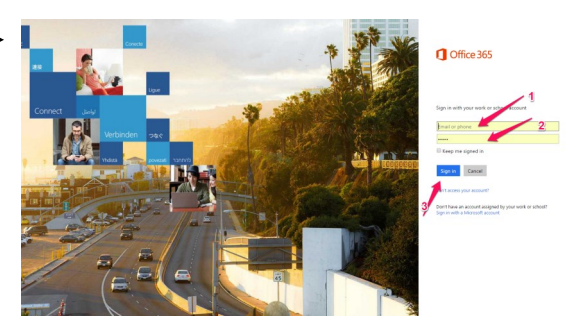

Office 365 settir

Display settings

Manage add-ins

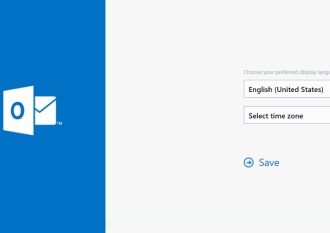

- Depending upon the browser you are using (Chrome, Firefox, Edge, Internet Explorer), what you see will vary, but Microsoft installs a <u>small file</u> that you will need to click to install the whole Office 2013.
- It may appear on your screen at the bottom (Chrome)
- ...or on your screen as a pop-up (Firefox)
- ...or in your downloads folder (any)
- Click on the small install file ("Run" or "Open" or something similar) and move through the steps that allow the files to load. You will see a progress bar as well as a brief tutorial (watch it).

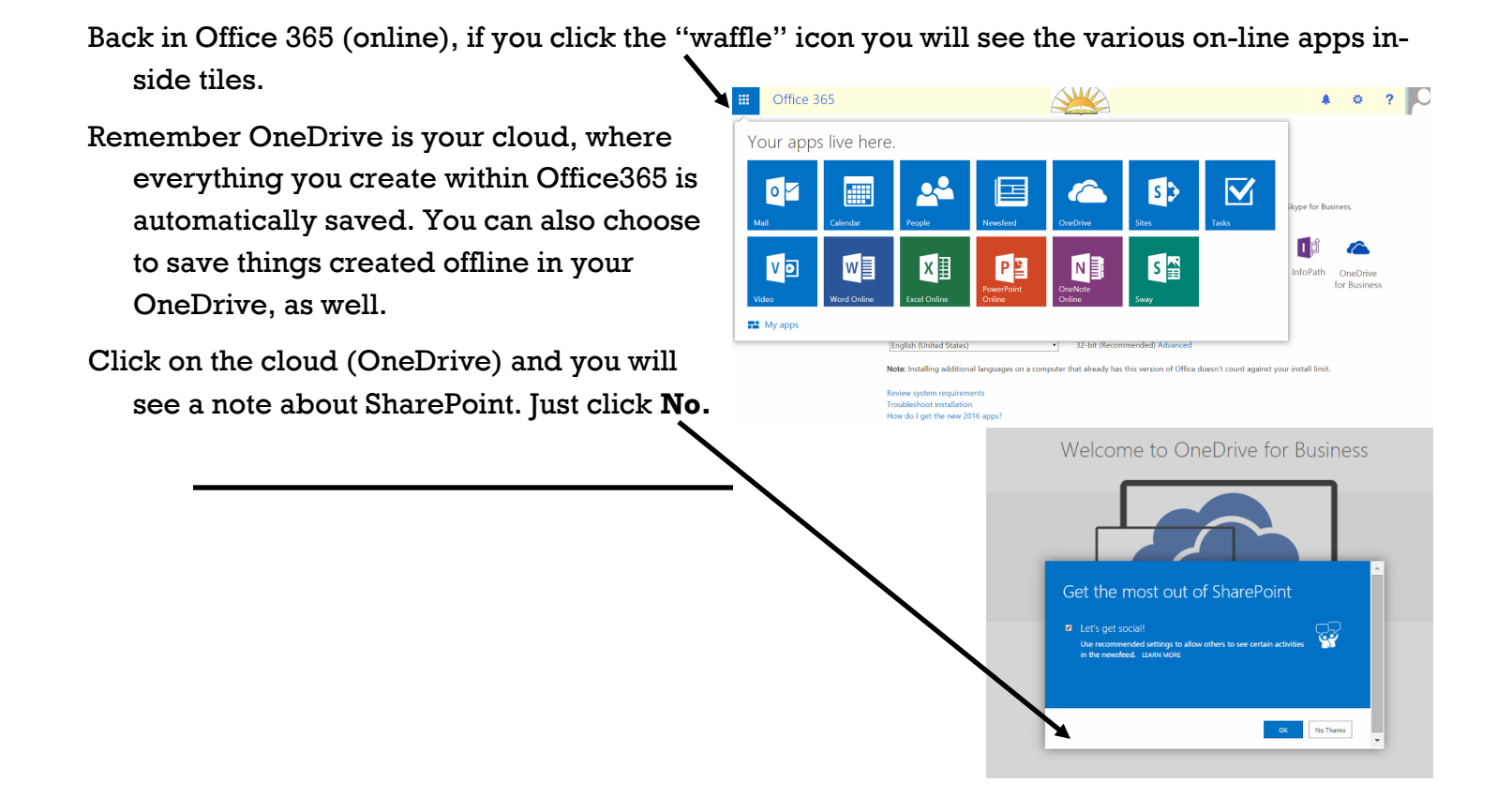